## InfoTerminal Touch

i

# GIRA

### Art. Nr.: 2071 xx

### 1. Sikkerhetsinstrukser

Innbygging og montasje av elektriske apparater må kun utføres av en elektriker.

Gjeldende forskrifter for ulykkesforebyggelse skal følges.

Før det utføres arbeider på apparatet skal sikringsautomaten slås av, ellers er det fare for elektrisk støt.

Skjermen må ikke betjenes med skarpe eller spisse gjenstander. Dette kan føre til skader på den berøringssensitive overflaten.

Ikke bruk skarpe gjenstander under rengjøring. Ikke bruk aggressive rengjøringsmidler, syre eller organiske løsemidler.

Ved ignorering av bruksanvisningen kan det oppstå skader på apparatet, brann eller andre faresituasjoner.

Denne bruksanvisningen er en del av produktet og må ligge hos kunden.

### 2. Oversikt over apparatet

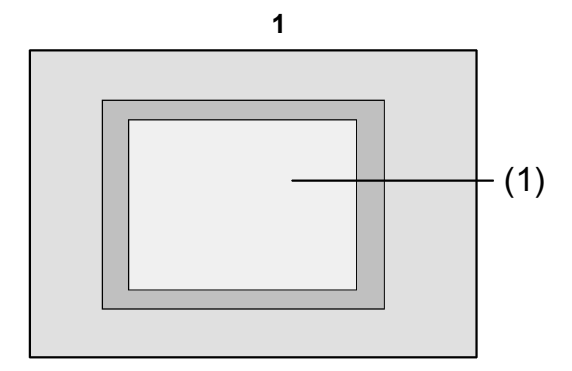

(1) Berøringsskjermens overflate

# 3. Funksjon

#### Systeminformasjon

Dette apparatet er et produkt av KNX-systemet og er i samsvar med KNX-direktivene.

Fagkunnskap ved hjelp av KNX-opplæring er en forutsetning for god forståelse.

Apparatets funksjon er programvare-avhengig. Informasjon om programvareversjoner, aktuelt funksjonsomfang og selve programvaren er å finne i produsentens produktdatabase.

Planlegging, installasjon og idriftsettelse av apparatet utføres ved hjelp av programvare som er sertifisert av KNX. Produktdatabase, tekniske beskrivelser samt konverterings- og andre hjelpeprogrammer i oppdatert versjon er å finne på internett.

#### Tilsiktet anvendelse

- Betjening av forbrukere og visualisering av anleggstilstander, f.eks. lys på/av, dimming, sjalusier opp/ ned, lysstyrkeverdier, temperaturen etc.
- Vegginnfelt montasje i hulvegger eller massive vegger innendørs.

# GIRA

#### Produktegenskaper

Info

- Belyst programmerbar grafisk fargeskjerm TFT 5,7", 320x240 piksel, 4096 farger
- · Berøringsskjerm, betjening ved å berøre skjermen direkte med fingeren
- Horisontal eller vertikal montasjestilling mulig
- USB-grensesnitt for rask programmering
- Max. 1600 betjeningsfunksjoner, 400 visningsfunksjoner
- · Max. 50 sider

- Max. 24 lysscener med 32 aktuatorgrupper
- Ukekoplingsur med 16 tidsprogrammer à 8 koplingstider
- Max. 50 feilmeldinger, samlefeilmelding
- Meldefunksjon
- Rengjøringsfunksjon
- · Passordbeskyttede områder
- Max. 80 logiske porter, 12 multipleksere
- · Enkel montasje med magnetholder

## 4. Betjening

#### Skjermelementer

Funksjonene på og utformingen av skjermoverflaten er avhengig av programmeringen og varierer dermed fra et anlegg til et annet. De mulige betjeningselementene på en skjermside viser statusinformasjon, betjenings- eller visningselementer.

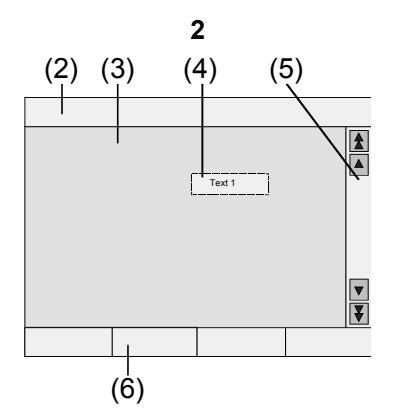

- (2) Statuslinje
- (3) Skjermside
- (4) Betjenings- eller visningselement
- (5) Rullesjakt
- (6) Funksjonstaster

#### Berøringssensitiv overflate

Skjermen er utstyrt med en berøringssensitiv overflate og er en såkalt berøringsskjerm.

Apparatet betjenes ved å berøre skjermoverflaten med fingeren eller med spesielle berøringsskjermstifter (følger ikke med leveransen).

| ٦ | Ikke bri |
|---|----------|
| J | ning. O  |

uk spisse gjenstander ved betjeverflaten kan skades, slik at det blir vanskeligere å betjene apparatet.

#### Statuslinje

i

Hvis programmert, vises statuslinjen (2) øverst på skjermen. Statuslinjen kan vise opp til ti elementer:

- Hendelsesvisning
- Samlefeilmelding
- Verdivisning
- · Dato, klokkeslett

#### Skjermside

På de forskjellige skjermsidene (3) vises betjeningsog visningselementer (4) eller bilder.

Betjenings- og visningselementer (4) viser tilstander, leder brukeren videre til andre sider eller symboliserer apparater, funksjoner og komponenter som skal styres, f.eks. lamper, sjalusier, varme- og klimaapparater etc.

GIRA InfoTerminal Touch

Bruksanvisning

#### Rullesjakt

Info

Ved hjelp av rullesjakten (5) kan brukeren navigere gjennom en eller flere sider.

Ved å trykke piltastene kan man gå fra et visningselement til et annet.

- Dobbeltpiltaster: Kun synlige ved sammenkoplede sider. Visningen skifter til en forbundet side.
- Piltaster: Skifter mellom visningselementene på den aktuelle siden.

#### Funksjonstaster

Hvert betjeningselement (4) har max. fire funksjonstaster (6) som kan vises og aktiveres når betjeningselementet er valgt.

#### Valg av funksjon/forbruker

For å kunne betjene en funksjon, må denne funksjonen først velges.

- Velg siden med det elementet som representerer funksjonen du ønsker å se eller styre.
- Velg ønsket element ved å trykke med fingeren. Visningen på skjermen skifter.

- eller -

De tilsvarende funksjonstastene vises. Funksjonen kan betjenes.

#### Betjening av funksjon eller forbruker

Betjeningen er avhengig av den aktuelle funksjonens type.

Den tilsvarende funksjonen må være valgt og funksjonstastene må vises.

- Kopling: Trykk den tilsvarende funksjonstasten kort.
- Dimming: Trykk den tilsvarende funksjonstasten lenge.
- Bevegelse av sjalusi: Trykk den tilsvarende funksjonstasten lenge.
- Aktivering av lysscene: Trykk den tilsvarende funksjonstasten kort.
- Innstilling av verdi, f.eks. lysstyrke- eller temperaturverdi:

Trykk den tilsvarende funksjonstasten kort.

- Endring av verdi ved direkte innlegging: Etter at funksjonstasten er valgt, viser skjermen en sifferblokk. Tast inn verdien som tall og bekreft med Lagre.
- Endring av verdi via skyvervisning: Etter at funksjonstasten er valgt, viser skjermen en skyver, innstillingsområdet og den aktuelle verdien. Endre verdien ved å innstille skyveren og bekreft med Lagre.

#### Innstilling av koplingsur

Koplingsur-funksjonene må være opprettet i apparatet under programmeringen.

- Velg siden Koplingsur.
- Velg ønsket koplingsur-funksjon og trykk Endre. Koplingstidene for den valgte koplingsur-funksjonen vises på skjermen.
- Velg koplingstiden som skal endres. Siden med den valgte koplingstiden vises på skjermen.
- Velg Klokkeslett og legg inn ønsket koplingstid ved hjelp av sifferblokken.
   Bekreft innleggingen med Lagre.
- Velg **Ukedag** og legg inn ønsket ukedag. Aktiverte ukedager er merket med **X**.
- Legg inn ønsket handling, f.eks. på/av, dimverdi e.l.
- Bekreft innleggingen med Lagre. Koplingstidene for den valgte koplingsur-funksjonen vises på skjermen.
- Innstill om nødvendig flere koplingstider: Velg koplingstiden som skal endres og utfør skrittene som er beskrevet ovenfor.
- Avslutt innleggingen og lagre innstillingene: Trykk Lagre.
- Avslutt innleggingen uten å lagre innstillingene: Trykk Avbryt.

# GIRA

Bruksanvisning

# GIRA

#### Sletting av koplingstid

Info

- Gå til siden Koplingsur.
- Velg ønsket koplingsur-funksjon og trykk **Endre**. Koplingstidene for den valgte koplingsur-funksjonen vises på skjermen.
- Velg lagringsplassen som skal slettes. Siden med den valgte koplingstiden vises på skjermen.
- Velg Slett data og bekreft innleggingen med Lagre.
- Avslutt innleggingen og lagre innstillingene: Trykk Lagre.
- Avslutt innleggingen uten å lagre innstillingene: Trykk Avbryt.

#### **Endring av lysscener**

Lysscene-funksjonene må være opprettet i apparatet under programmeringen.

- Gå til siden Lysscener.
- Velg ønsket lysscene. Den valgte lysscenen er markert.
- Trykk tasten **Anrop Lagre** kort, <1 s, slik at lysscenen hentes frem.
- Endre lysscenens navn: Trykk tasten Endre tekst og endre navnet via tastaturet. Avbryt innleggingen med Avbryt eller lagre den med Lagre.
- Trykk tasten Endre scene. Den valgte scenen hentes frem og de tilsvarende verdiene innstilles. Lampene, sjalusiene etc. som er disponible for lysscener, vises på skjermen sammen med de aktuelle verdiene.
- Legg inn verdier for de ønskede apparatene ved hjelp av funksjonstastene, f.eks. På, Av, 70 %. For de apparatene som ikke inngår i lysscenen og som ikke skal endres, skal Uend. – uendret – tastes inn.
- Avslutt innleggingen og lagre innstillingene: Trykk Lagre Tilbake.
- Avslutt innleggingen uten å lagre innstillingene: Trykk Avbryt Tilbake.
- Gå ut av siden Lysscener: Trykk Tilbake.

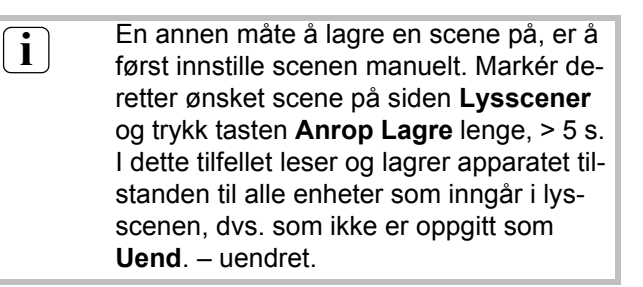

#### Passordbeskyttelse

Apparatets betjeningssystem kan beskyttes komplett eller delvis mot uautorisert bruk.

Til dette formål kan apparatet forvalte opp til fire femsifrede passord som er inndelt hierarkisk i nivåer. Når apparatet krever et passord, må passordet for det forespurte nivået legges inn.

Fra fabrikkens side er passordene innstilt til **11111**, **22222**, **33333**, **44444**.

Hvis man har mistet et eller flere passord, er det mulig å rekonstruere disse. Ta kontakt med en kvalifisert KNX-elektroinstallatør.

#### Betjening av passordbeskyttet side

Apparatet krever innlegging av et passord og det tilsvarende nivået vises på skjermen. Passordet vises på skjermen i form av små stjerner. Den første posisjonen er understreket.

 Legg inn passordet for det forespurte nivået. Mulige tegn er sifrene 0...9.
 Ved innlegging av riktig passord vises straks ønsket side.

#### Åpning av serviceside

Fra servicesiden har man tilgang til sidene for skjermog systeminnstillinger samt til rengjøringsfunksjonen.

 Trykk funksjonstasten Serviceside.
 Fra servicesiden kan man gå videre til undersidene Displayinnstilling, Systeminnstilling og Administrator.

# GIRA

#### Innstilling av skjermens berøringsnøyaktighet

- · Gå til servicesiden.
- Trykk Displayinnstilling.
- Trykk **Touchkalibrering**. Skjermen viser flere punkter etter hverandre.
- Trykk på midten av punktet som vises i øyeblikket.
- Skjermen avslutter automatisk kalibreringen.

#### Rengjøring av skjermen

For å unngå at utilsiktede funksjoner utløses ved fjerning av smuss, fingeravtrykk etc. fra skjermen, er apparatet utstyrt med en spesiell rengjøringsfunksjon. Berøring av skjermens overflate mens rengjøringsfunksjonen er aktivert, har ingen effekt.

- · Gå til servicesiden.
- Trykk Rengjøringsfunksjon.
  Berøringer har ingen virkning i 1 min. Apparatet viser den resterende rengjøringstiden på skjermen.
  Når rengjøringstiden er avsluttet, returnerer apparatet til servicesiden.
- Rengjør skjermoverflaten med en myk klut. Fukt om nødvendig rengjøringskluten.

| i | Ikke bruk skarpe gjenstander under reng-<br>jøring.<br>Ikke bruk aggressive rengjøringsmidler,<br>syre eller organiske løsemidler.<br>Pass på at det ikke kommer fuktighet inn i<br>apparatet. |
|---|----------------------------------------------------------------------------------------------------|
|   |                                                                                                    |

#### Innstilling av grunn-lysstyrke

Hvis skjermen ikke betjenes i lengre tid, skifter den til såkalt grunn-lysstyrke for å spare strøm.

- · Gå til servicesiden.
- Trykk Displayinnstilling.
- Trykk Lysstyrkeinnstilling.
- Velg grunn-lysstyrke Lys, Mørk eller Av. Den endrede innstillingen er aktiv neste gang skjermen skifter til grunn-lysstyrke.

#### Innstilling av dato

- Gå til servicesiden.
- Trykk Systeminnstilling.
- Velg Dato.
- · Legg inn aktuell dato. Rekkefølge: DD.MM.ÅÅÅÅ.
- Avslutt innleggingen med Lagre. Ugyldige innlegginger blir ikke lagret.

#### Innstilling av klokkeslett

- Gå til servicesiden.
- Trykk Systeminnstilling.
- · Velg Klokkeslett.
- · Legg inn aktuelt klokkeslett. Rekkefølge: TT.MM..

|--|

 Avslutt innleggingen med Lagre. Ugyldige innlegginger blir ikke lagret.

#### Innstilling av ukedag

- · Gå til servicesiden.
- Trykk Systeminnstilling.
- Velg **Ukedag**, spesifisér aktuell ukedag. Avslutt innleggingen med **Lagre**.

#### Visning av meldingsliste

- · Gå til servicesiden.
- Trykk Systeminnstilling.
- Velg Meldingsliste.
  Apparatet viser de aktuelle feilmeldinger som foreligger.

#### Visning av serviceadresse

- · Gå til servicesiden.
- Trykk Systeminnstilling.
- Velg Serviceadresse.
  Den forhåndsinnstilte vedlikeholdsadressen vises på skjermen.

### **GIRA** InfoTerminal Touch Info

Bruksanvisning

# GIRA

#### Endring av fargeinnstilling

Fargeinnstillingen er kun synlig hvis den er programmert.

- · Gå til servicesiden.
- Trykk Systeminnstilling.
- Velg Fargeinnstilling. Velg ønsket fargeskjema. Avslutt innleggingen med Lagre.

#### Gjenopprettelse av fabrikkinnstillinger

- Gå til servicesiden.
- Velg Administrator.
- · Velg Fabrikkinnstilling. På skjermen kommer det opp en sikkerhetskontroll med spørsmål om fabrikkinnstillingene virkelig skal gjenopprettes og alle brukerdata slettes.
- Hvis brukerdataene skal beholdes: Trykk Nei.
- · Hvis fabrikkinnstillingene virkelig skal gjenopprettes: Trykk Ja.

Apparatet initialiseres, fabrikkinnstillingene gjenopprettes.

Lysscener slettes (navn og verdier).

Koplingsurdata slettes.

Valgt fargeskjema og grunn-lysstyrke tilbakestilles. Feilmeldinger slettes.

Kalibreringsdata tilbakestilles til standardinnstillingen.

Funksjonen noteres i historikklageret.

Prosjektdata og passord beholdes ved gjenopprettelse av fabrikkinnstillingene.

### 5. Informasjon for elektrikeren

# /!\

i

#### FARE!

Fare for elektrisk støt ved berøring av spenningsførende deler i nærheten av installasjonen. Elektrisk støt kan føre til døden.

Før det utføres arbeider på apparatet skal tilkoplingsledningene frakoples og aktive deler i nærheten tildekkes.

#### Endring av passord

- Gå til servicesiden.
- Velg Administrator.
- · Velg Passord.
- · Velg ønsket passordnivå.
- Legg inn nytt passord.
- · Avslutt innleggingen med Lagre.

#### Visning av historikk

I historikklageret lagrer apparatet viktige hendelser, som reset eller nedlasting av program- eller prosjektdata. Enkle betjeningshandlinger lagres ikke.

- Gå til servicesiden.
- · Velg Administrator.
- Velg Historikk.

#### Visning av versjon

Siden Versjon viser den aktuelle programvareversjonen.

- Gå til servicesiden.
- Velg Administrator.
- · Velg Versjon.

# GIRA

#### 5.1 Montasje og elektrisk tilkopling

#### Montering og tilkopling av apparatet

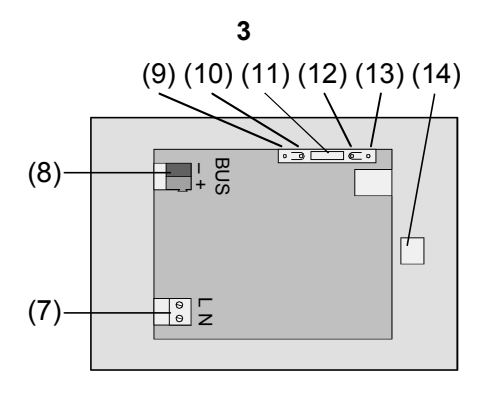

Figur 3, bakside

- (7) Tilkopling nettspenning
- (8) Busstilkopling
- (9) Programmerings-LED
- (10) Programmeringstast
- (11) Tilkopling Utv. (**Ext**.) for fremtidige utvidelser, f.eks. folietastatur
- (12) Reset-tast
- (13) Reset-LED
- (14) Tilkopling USB

Montasje i vegginnfelt hus (figur 4, 17))

Programmeringstasten og -LED'en er kun tilgjengelige fra apparatets bakside. Legg om mulig inn den fysiske adressen i apparatet før endelig montasje (Idriftsettelse).

- Montér vegghuset i riktig stilling i veggen horisontalt eller vertikalt. Horisontal montasje: Pil OBEN TOP skal peke oppover. Vertikal montasje: Pil OBEN TOP skal peke mot venstre. Trekk buss- og 230-V-ledningene gjennom de tilsvarende gjennomføringene.
- Ta designrammen (16) av apparatet.
- Kople nettspenning AC 230 V~ til klemme (7).
- Kople bussledningen til klemme (8).

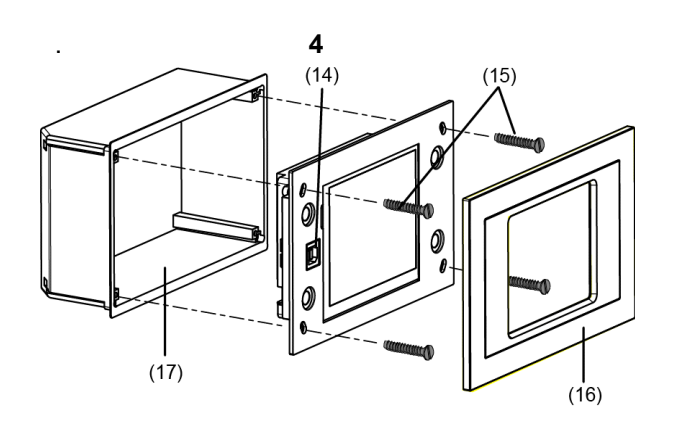

Figur 4, montasje i vegginnfelt hus

- Montér apparatet i vegghuset (17).
- Sett på designrammen (16) og trykk den på plass.
- · Hvis montert, trekk av beskyttelsesfolien.

#### 5.2 Idriftsettelse

#### Nedlasting av fysisk adresse

Apparatet må være tilkoplet og driftsklart. Programmeringstasten (10) og -LED'en (9) på baksiden av apparatet må være tilgjengelige. Prosjektering og idriftsettelse utføres med ETS2 versjon 1.3a eller ETS3.0d.

- Trykk programmeringstasten (10). Programmerings-LED'en (9) lyser.
- Legg inn den fysiske adressen.
  Programmerings-LED'en (9) slukker.
- Notér den fysiske adressen på baksiden av apparatet.

#### Nedlasting av applikasjonssoftware

Anbefaling: På grunn av høye datamengder og lastetider anbefaler vi å utføre programmering av applikasjonsprogramvaren via det integrerte USB-grensesnittet (14).

For forbindelse med PC kreves en USB-ledning med plugg type B.

Før tilkopling av apparatet til PC må applikasjonsprogramvaren og USB-driveren installeres.

# **GIRA** InfoTerminal Touch

Bruksanvisning

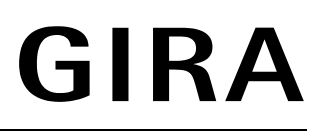

 Ved førstegangs tilkopling av apparatet til PC'en initialiseres driverne. Her behøves tilsvarende tilgangsrettigheter på PC'en. Under initialisering (første gang apparatet tilkoples til PC'en) kontrollerer noen PCoperativsystemer om USB-driverne er sertifisert. Tilsvarende meldinger kan ignoreres og installasjonen fortsettes. Det må kun tilkoples ett apparat til PC'en.  Hvis apparatet er montert: Trekk designrammen (16) av apparatet.
 USB-grensesnittet er tilgjengelig på apparatets venstre kant – ved vertikal montasje på apparatets

Opprett forbindelsen til programmerings-PC'en

- Opprett forbindelsen til programmerings-PC'en ved hjelp av USB-ledningen.
- Programmér applikasjonsprogramvaren.
- Etter programmering skal USB-forbindelsen tas av og designrammen (16) settes på igjen og trykkes på plass.

# 6. Vedlegg

Info

#### 6.1 Tekniske data

| KNX-medium:             | TP1                                 | Ledningslengde<br>Utv. (Ext.): | max. 1.20 m            |
|-------------------------|-------------------------------------|--------------------------------|------------------------|
| Idriftsettelsesmodus:   | S-modus                             |                                |                        |
| Forsyning KNX:          | 2132 V DC                           | Tilkopling USB:                | Гуре В                 |
| Strømopptak KNX:        | max. 10 mA                          | USB-versjon:                   | 2.0                    |
| Tilkopling KNX:         | tilkoplingsklemme                   | Beskyttelsestype:              | IP 20                  |
| Nettspenningsforsvning: | AC 230 V~                           | Beskyttelsesklasse:            | II (etter innbygging)  |
| Nettfreikuone:          | F0 / 60 H <del>7</del>              | Omgivelsestemperatur:          | -5 °C +45 °C           |
|                         | 507 00 HZ                           | Lagringstemperatur:            | -25 °C +70 °C          |
| Effektopptak nett:      | ca. 13,8 W                          | Dimensioner B x H x T          | ca 220 x 140 x 48 mm   |
| Effektopptak standby:   | ca. 5 W                             |                                | uten designramme       |
| Tilkopling nett:        | skru-/pluggklemme                   |                                |                        |
| Entråds:                | 0,52,5 mm²                          |                                |                        |
| Fintråds uten           |                                     | 6.2 Tilbehør                   |                        |
| lederendehylse:         | 0,52,5 mm²                          | Innbyggingshus                 | Bestillingsnr. 0639 00 |
| Fintråds med            | $0.5 \ 1.5 \ mm^2$                  |                                |                        |
| lederendenyise.         | 0,51,5 mm                           |                                |                        |
| Tilkopling Utv. (Ext.): | konfeksjonert pluggfor-<br>bindelse |                                |                        |

### Garanti

Vi gir garanti innenfor de rammer lovens bestemmelser setter.

#### Vennligst send apparatet portofritt og med en feilbeskrivelse til vår sentrale kundeserviceavdeling:

Micro Matic Norge AS Nye Vakåsvei 20 Postboks 264 1379 Nesbru Telefon: 66 77 57 50 Teknisk support: 66 77 57 60 Telefaks: 66 77 57 90

Gira Giersiepen GmbH & Co. KG Postfach 1220 42461 Radevormwald

Telefon: +49 / 21 95 / 602 - 0 Telefaks: +49 / 21 95 / 602 - 339 Internet: www.gira.de